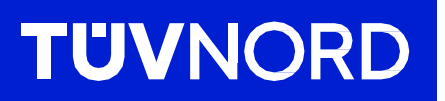

## Configuration initiale du TÜV NORD GUARDIAN

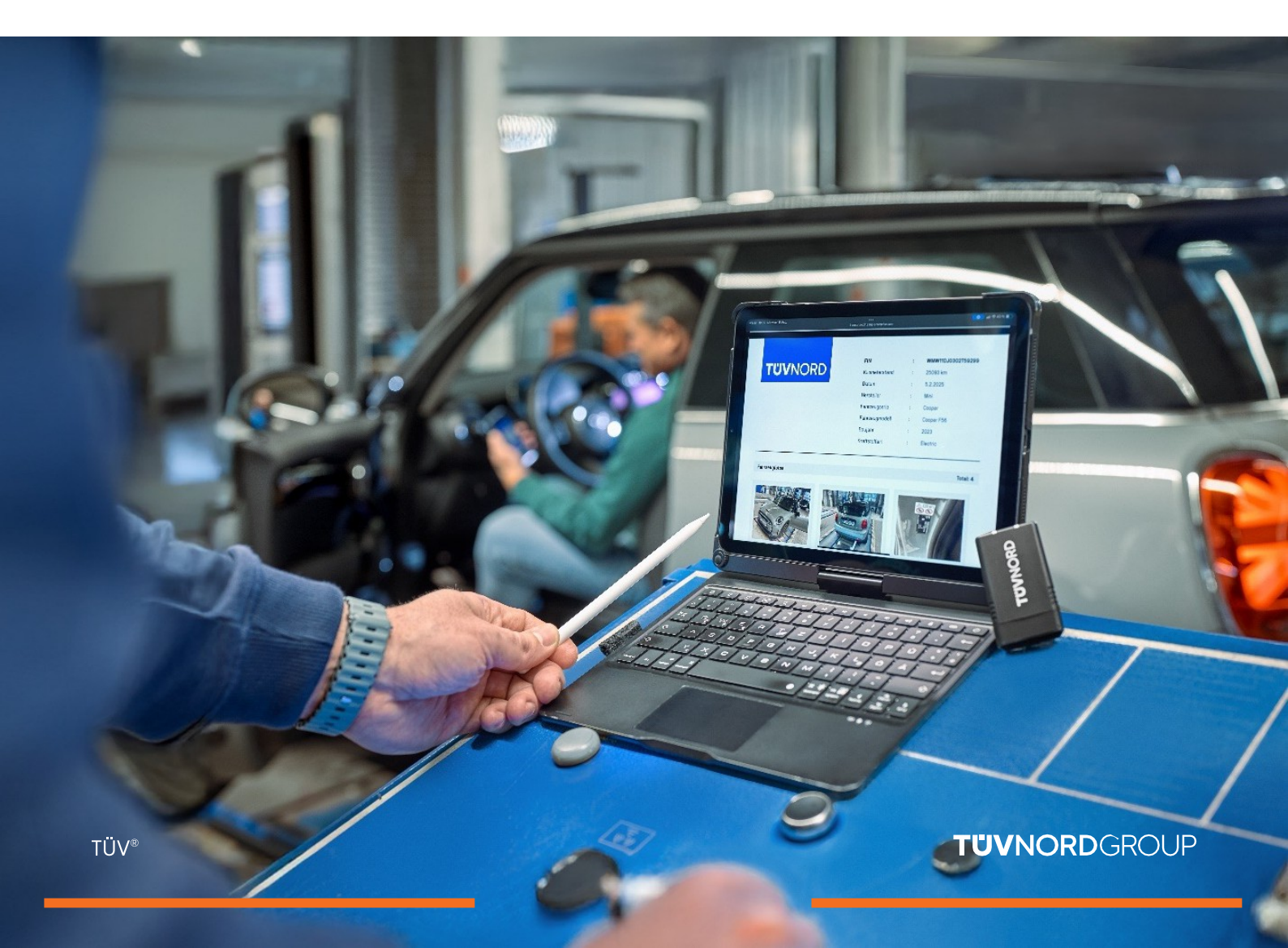

# Contenu

| Données d'accès/installation                                    | 03    |
|-----------------------------------------------------------------|-------|
| Connexion/utilisation                                           | 04-06 |
| Analyse du journal des défaillances                             | 07    |
| Vérification du kilométrage et du numéro d'identification (VIN) | 08    |
| Demande de rapport                                              | 09-11 |
| Rapport de code d'erreur.                                       | 12-14 |
| Mot de passe oublié                                             | 15-16 |
| Contact/aide                                                    | 17    |

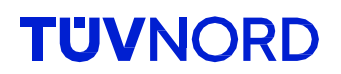

#### Vous recevrez vos informations de connexion (login et mot de passe) par e-mail.

Zudem habe ich eine kurze Anleitung als Installationshilfe, sowie für die erste Inbetriebnahme erstellt, welche ihr unter folgendem Link herunterladen könnt: Anleitung Guardian Solltet ihr Unterstützung bei der Installation oder Nutzung benötigen, stehe ich euch gerne zur Verfügung. Ihr könnt mich unter den folgenden Kontaktdaten erreichen: Name: Christoph Elmerhaus Telefon: +49 1608886998 E-Mail: celmerhaus@tuev-nord.de Vielen Dank für eure Aufmerksamkeit. Bei Fragen oder Problemen zögert bitte nicht, mich zu kontaktieren. Mit freundlichen Grüßen **Christoph Elmerhaus** Account Manager TÜV NORD Mobilität GmbH & Co. KG Vertrieb Folgende Informationen benötigst du für den Zugriff auf dein Guardian Konto Login: geggers@tuev-nord.de Passwort:

Veuillez télécharger l'application TÜV NORD Guardian :

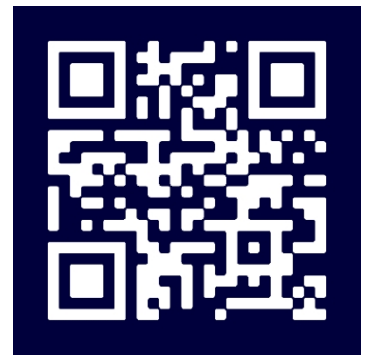

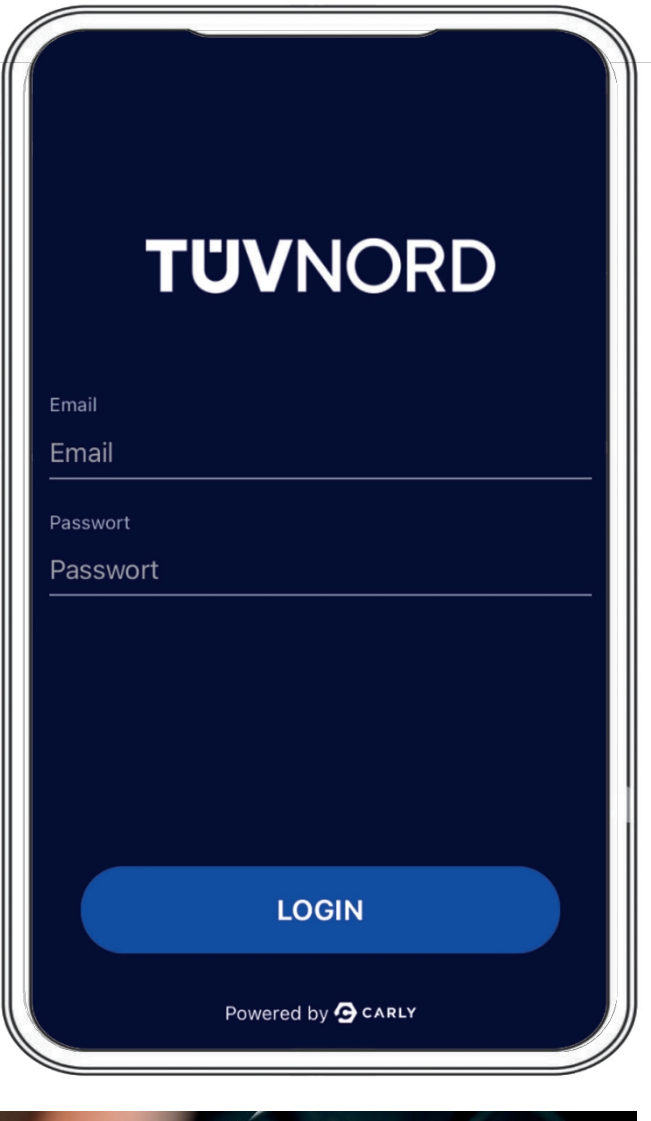

Après l'installation, l'écran d'accueil apparaît. Veuillez saisir ici vos données d'accès, votre adresse électronique et votre mot de passe. Une fois que vous aurez réussi à connecter, vous n'aurez pas à saisir à nouveau ces informations lors de votre prochaine utilisation de l'application.

Connectez le Guardian au port OBD de la voiture (généralement situé dans le plancher du conducteur, sur le gauche).

Mettre le contact du véhicule. Commencez la procédure en utilisant les deux façons suivantes de sélectionner le véhicule :

- 1. Sélectionner le véhicule manuellement ou
- 2. Scannez le VIN à l'aide de l'appareil photo de votre téléphone portable et l'application sélectionnera le véhicule approprié. Choisissez ensuite le type d'entraînement approprié (électrique, essence, diesel, .).

| *<br>TÜVNORD                                                       | *<br>TÜVNORD                                                                         |
|--------------------------------------------------------------------|--------------------------------------------------------------------------------------|
| Auto<br>Fahrzeug zuerst auswählen                                  | Fahrze<br>Fahrze<br>Bitte wählen Sie aus, wie Sie das<br>Fahrzeug auswählen möchten. |
| Funktionen                                                         | Funkti Manuell auswählen                                                             |
| WERBINDUNG<br>Mit dem Fahrzeug verbinden                           | FIN scannen                                                                          |
| FEHLERCODES PRÜFEN                                                 | FEHLERCODES PRÜFEN                                                                   |
| KM & FIN CHECK         Überprüfe Kilometerstand und VINs auf Konsi | KM & FIN CHECK         Überprüfe Kilometerstand und FINs auf Konsi                   |
|                                                                    | DATENBEREINIGUNG<br>Powered by <b>G</b> CARLY                                        |

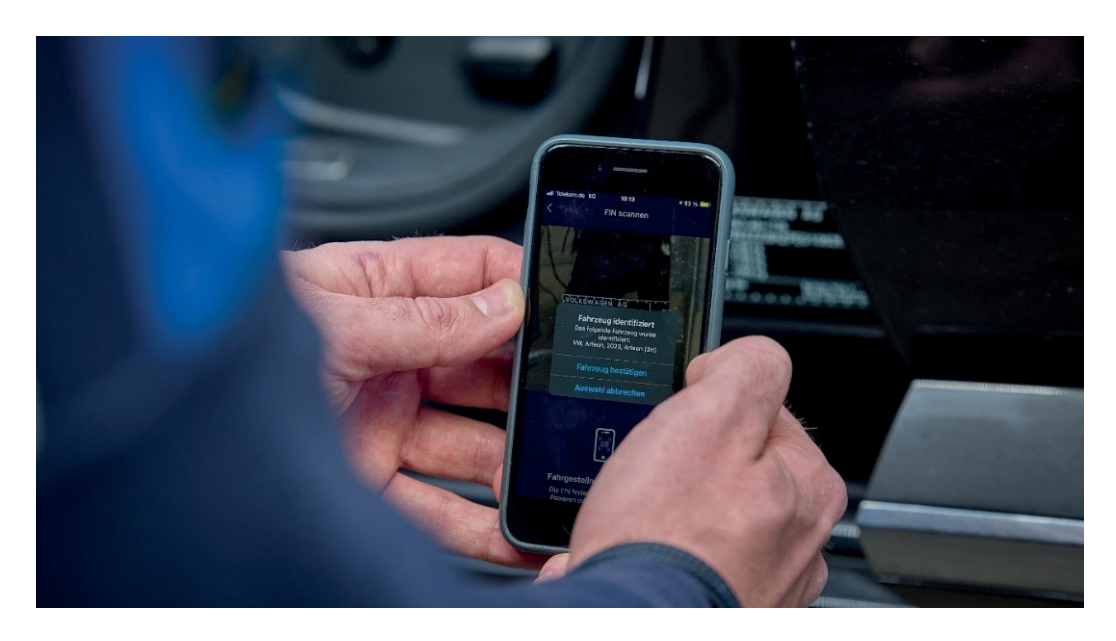

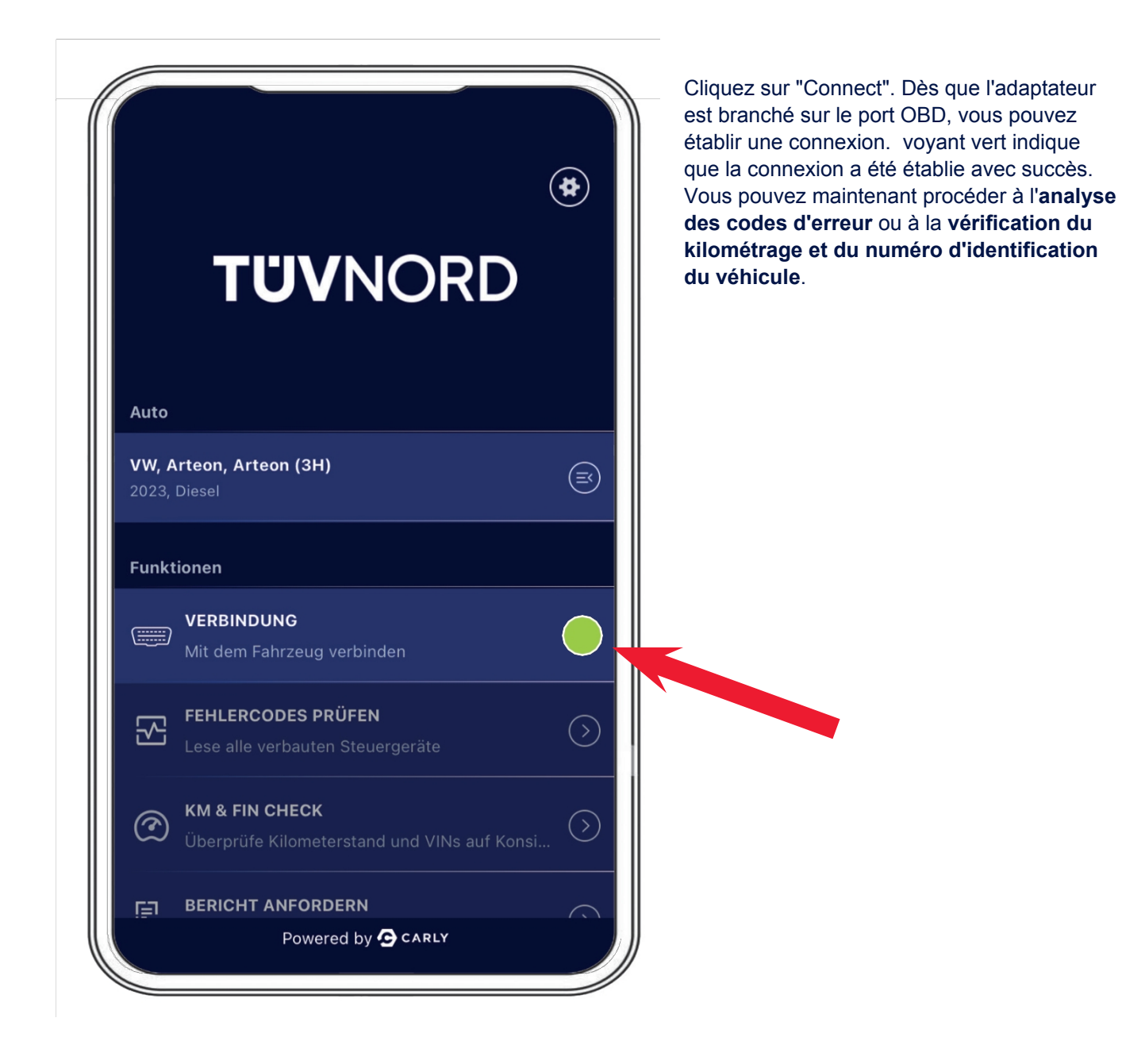

Vous pouvez maintenant lancer l'**analyse des codes d'erreur**. Sélectionnez le champ "Rechercher les codes d'erreur" et le diagnostic démarre. L'adaptateur indique le nombre de calculateurs à lire et progression dans la barre d'état en bas.

| <b>Aktuell ausgewähltes Fahrzeug</b><br>VW, Arteon, Arteon (3H), 2023, Diesel                                                                                                    | <b>Aktuell ausgewähltes Fahrzeug</b><br>VW, Arteon, Arteon (3H), 2023, Diesel                                                                                                    |
|----------------------------------------------------------------------------------------------------|----------------------------------------------------------------------------------------------------|
| Prüfen auf Fehlercodes<br>Scanne System 41/78<br>Deck Lid Control Unit                                                                                                    | Überprüfung der Fehlercodes abgeschlossen<br>Die Überprüfung der Fehlercodes war erfolgreich.                                                                                                    |
| FEHLERCODES PRÜFEN                                                                                                    |                                                                                                    |
|                                                                                                    | Des informations complètes sont affichées sur                                                                                                    |
| Adaptive Cruise Control 2 Probleme                                                                                                    | unités de contrôle qui présentent des défauts                                                                                                    |
| Adaptive Cruise Control     2 Probleme       Central Electrics     3 Probleme                                                                                                    | unités de contrôle qui présentent des défauts<br>rouge) et sur toutes les unités de contrôle qui<br>fonctionnent parfaitement (en vert). Les défau                                                                             |
| <ul> <li>Adaptive Cruise Control (2 Probleme ~)</li> <li>Central Electrics (3 Probleme ~)</li> <li>Dashboard (1 Probleme ~)</li> </ul>                                                                                                    | unités de contrôle qui présentent des défauts<br>rouge) et sur toutes les unités de contrôle qui<br>fonctionnent parfaitement (en vert). Les défau<br>peuvent également être affichés en texte intég<br>via le menu déroulant. |
| <ul> <li>Adaptive Cruise Control</li> <li>2 Probleme ×</li> <li>Central Electrics</li> <li>3 Probleme ×</li> <li>Dashboard</li> <li>1 Probleme ×</li> <li>Front Sensors Driver<br/>Assistance System</li> </ul>                                                                                                    | unités de contrôle qui présentent des défauts<br>rouge) et sur toutes les unités de contrôle qui<br>fonctionnent parfaitement (en vert). Les défau<br>peuvent également être affichés en texte intég<br>via le menu déroulant. |
| <ul> <li>Adaptive Cruise Control 2 Probleme ×</li> <li>Central Electrics 3 Probleme ×</li> <li>Dashboard 1 Probleme ×</li> <li>Front Sensors Driver Assistance System</li> <li>Seat Adjustment Driver Side 1 Probleme ×</li> </ul>                                                                                                    | unités de contrôle qui présentent des défauts<br>rouge) et sur toutes les unités de contrôle qui<br>fonctionnent parfaitement (en vert). Les défau<br>peuvent également être affichés en texte intég<br>via le menu déroulant. |
| <ul> <li>Adaptive Cruise Control 2 Probleme ~</li> <li>Central Electrics 3 Probleme ~</li> <li>Dashboard 1 Probleme ~</li> <li>Front Sensors Driver Assistance System 3 Probleme ~</li> <li>Seat Adjustment Driver Side 1 Probleme ~</li> </ul>                                                                                                    | unités de contrôle qui présentent des défauts<br>rouge) et sur toutes les unités de contrôle qui<br>fonctionnent parfaitement (en vert). Les défau<br>peuvent également être affichés en texte intég<br>via le menu déroulant. |
| <ul> <li>Adaptive Cruise Control 2 Probleme ~</li> <li>Central Electrics 3 Probleme ~</li> <li>Dashboard 1 Probleme ~</li> <li>Front Sensors Driver Assistance System</li> <li>Seat Adjustment Driver Side 1 Probleme ~</li> <li>Fehlerfreie Systeme</li> </ul>                                                                                                    | unités de contrôle qui présentent des défauts<br>rouge) et sur toutes les unités de contrôle qui<br>fonctionnent parfaitement (en vert). Les défau<br>peuvent également être affichés en texte intég<br>via le menu déroulant. |
| <ul> <li>Adaptive Cruise Control 2 Probleme ~</li> <li>Central Electrics 3 Probleme ~</li> <li>Dashboard 1 Probleme ~</li> <li>Front Sensors Driver Assistance System</li> <li>Seat Adjustment Driver Side 1 Probleme ~</li> <li>Fehlerfreie Systeme</li> <li>Active Accelerator Pedal</li> </ul>                                                                                                    | unités de contrôle qui présentent des défauts<br>rouge) et sur toutes les unités de contrôle qui<br>fonctionnent parfaitement (en vert). Les défau<br>peuvent également être affichés en texte intég<br>via le menu déroulant. |
| <ul> <li>Adaptive Cruise Control 2 Probleme ~</li> <li>Central Electrics 3 Probleme ~</li> <li>Dashboard 1 Probleme ~</li> <li>Front Sensors Driver Assistance System 3 Probleme ~</li> <li>Seat Adjustment Driver Side 1 Probleme ~</li> <li>Seat Adjustment Driver Side 1 Probleme ~</li> <li>Fehlerfreie Systeme</li> <li>Active Accelerator Pedal</li> <li>Actuator For Exterior Noise</li> </ul>                                  | unités de contrôle qui présentent des défauts<br>rouge) et sur toutes les unités de contrôle qui<br>fonctionnent parfaitement (en vert). Les défau<br>peuvent également être affichés en texte intég<br>via le menu déroulant. |
| <ul> <li>Adaptive Cruise Control 2 Probleme ~</li> <li>Central Electrics 3 Probleme ~</li> <li>Dashboard 1 Probleme ~</li> <li>Front Sensors Driver 3 Probleme ~</li> <li>Assistance System</li> <li>Seat Adjustment Driver Side 1 Probleme ~</li> <li>Seat Adjustment Driver Side 1 Probleme ~</li> <li>Fehlerfreie Systeme</li> <li>Active Accelerator Pedal</li> <li>Actuator For Exterior Noise</li> <li>DATEN AUSLESEN</li> </ul> | unités de contrôle qui présentent des défauts<br>rouge) et sur toutes les unités de contrôle qui<br>fonctionnent parfaitement (en vert). Les défau<br>peuvent également être affichés en texte intég<br>via le menu déroulant. |

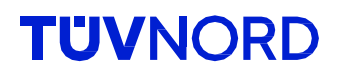

La deuxième fonctionnalité est la **"vérification du kilométrage et du numéro d'identification du véhicule**" en sélectionnant le champ **"vérification du kilométrage et du numéro d'identification du véhicule**". Après avoir saisi manuellement le kilométrage actuel, celui-ci s'affichera sous la forme d'un "kilométrage saisi". Cliquez ensuite sur "Lire les données".

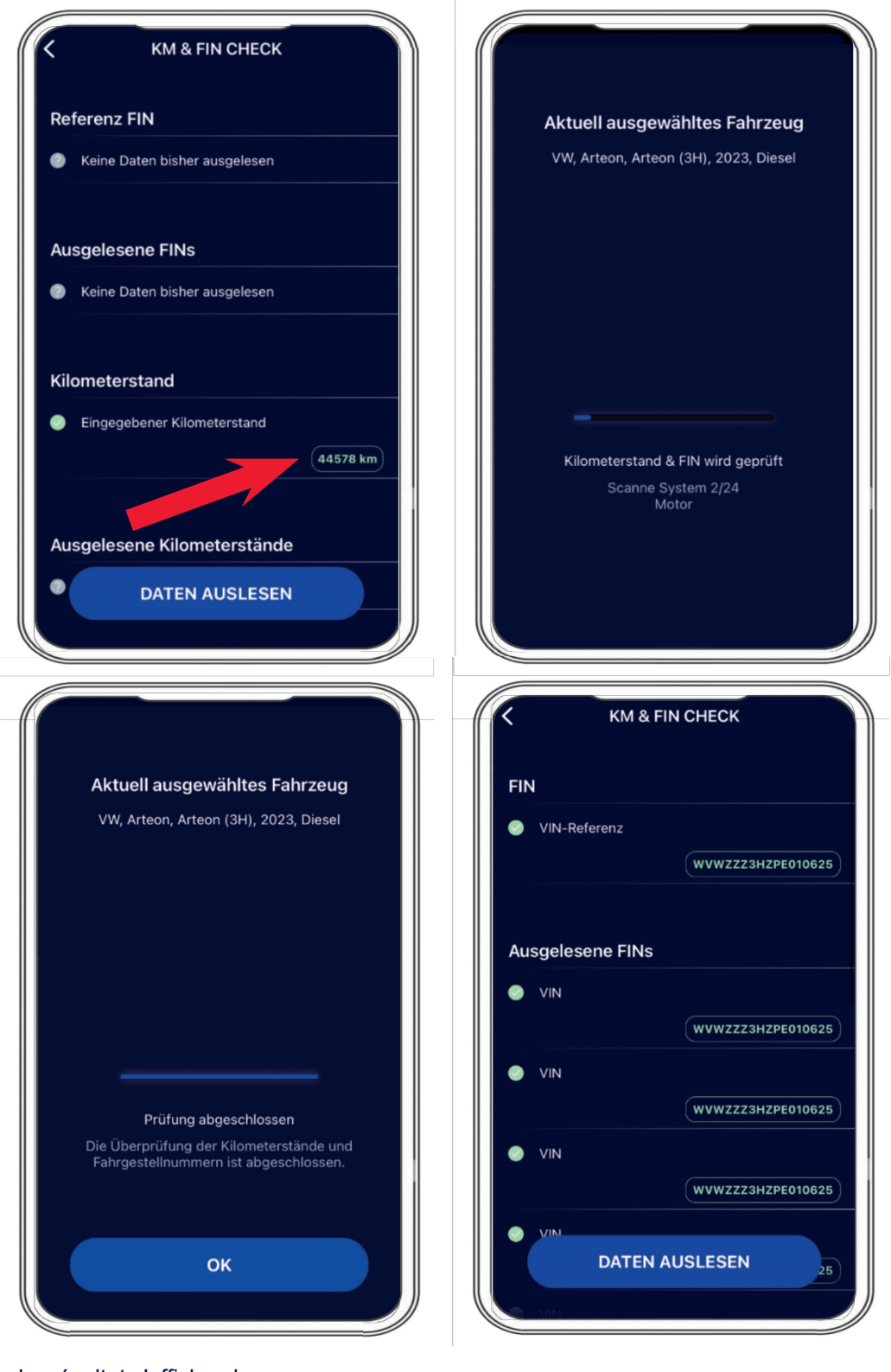

Le résultat s'affiche alors.

Demander un rapport

Après la vérification du kilométrage et du numéro d'identification du véhicule, l'option suivante du menu permet de générer des rapports sous "Demander un rapport" et de télécharger des images (utilisation de l'appareil photo d'un téléphone portable pour enregistrer le kilométrage sur le tableau de bord, photo du numéro d'identification du véhicule, etc.)

|            |                                                                          | *          |
|------------|--------------------------------------------------------------------------|------------|
| Auto       |                                                                          |            |
| Fahrz<br>- | eug zuerst auswählen                                                     |            |
| Funkt      | ionen                                                                    |            |
|            | <b>VERBINDUNG</b><br>Mit dem Fahrzeug verbinden                          |            |
| 5          | FEHLERCODES PRÜFEN<br>Lese alle verbauten Steuergeräte                   |            |
| Ì          | <b>KM &amp; FIN CHECK</b><br>Überprüfe Kilometerstand und VINs auf Konsi | $\bigcirc$ |
| Ē          | BERICHT ANFORDERN<br>Powered by 🖸 CARLY                                  |            |

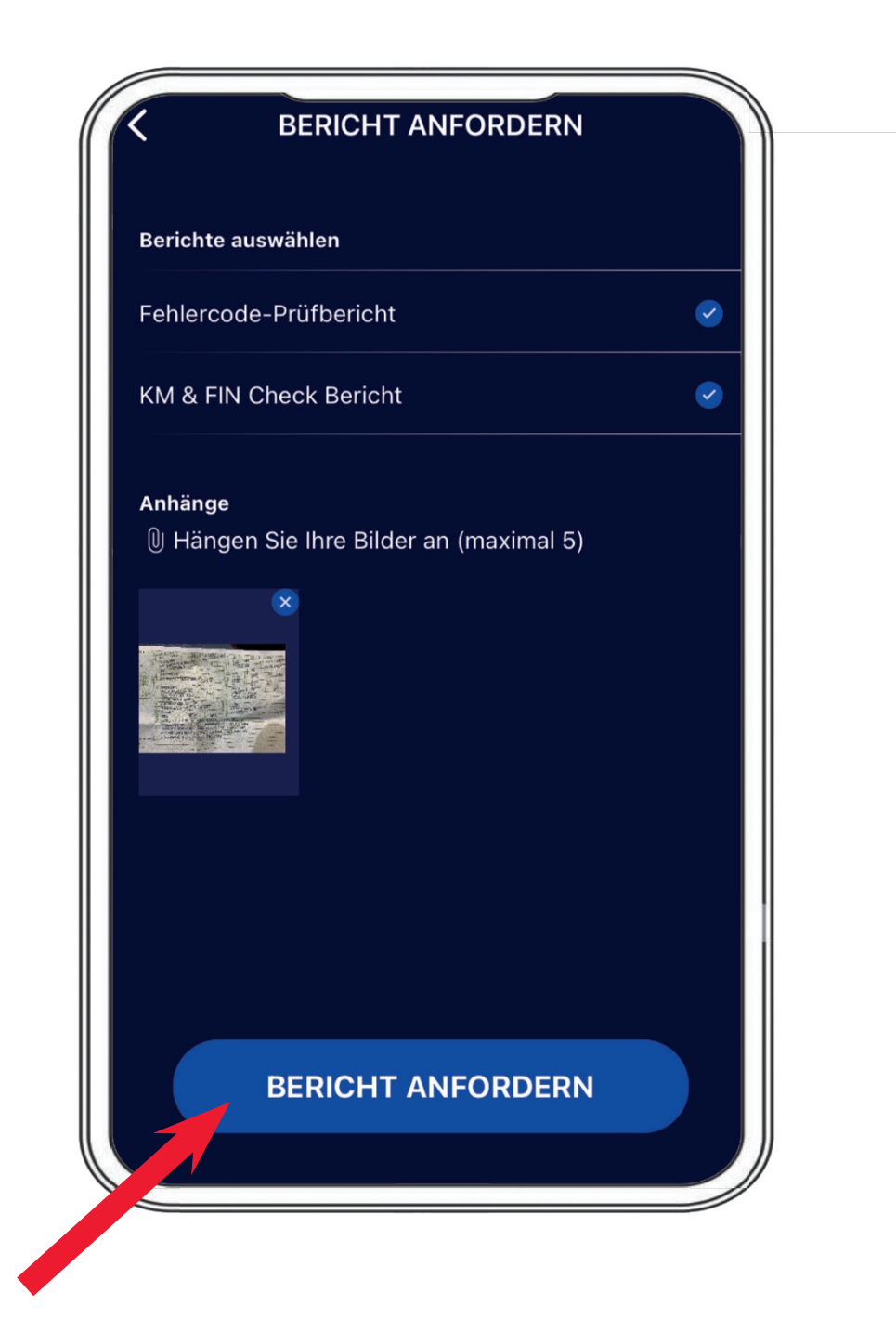

#### Demander un rapport

#### **TUV**NORD

Une fois l'opération terminée, vous devez confirmer visuellement le numéro d'identification du véhicule (NIV). Le rapport sera envoyé par courrier électronique au compte de messagerie spécifique de l'utilisateur.

| Berichte       | e auswählen                                                                  | Aktuell ausgewähltes Fahrzeug                                        |
|----------------|------------------------------------------------------------------------------|----------------------------------------------------------------------|
| Fehle<br>KM &  | FIN eingeben<br>Bitte Fahrgestellnummer des aktuellen<br>Fahrzeugs eingeben. | VW, Arteon, Arteon (3H), 2023, Diesel                                |
|                | WVWZZZ3HZPE010625                                                            |                                                                      |
| Anhän<br>() Hä | Abbrechen FIN bestätigen                                                     |                                                                      |
|                |                                                                              |                                                                      |
|                |                                                                              |                                                                      |
| s w            | FRTZULOPÜ                                                                    | Bericht erfolgreich erstellt                                         |
| * *            |                                                                              | Der Bericht wurde erfolgreich für die folgende E-Mai<br>angefordert: |
| A S            | DFGHJKLÖÄ                                                                    | c.elmerhaus@me.com                                                   |
|                |                                                                              |                                                                      |

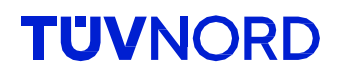

Après avoir reçu l'e-mail, vous pouvez soit télécharger les rapports en utilisant le lien spécifique, soit ouvrir le rapport pdf joint.

| TNM Guardian <                                         | no-reply@carly-enterprise.com>                                      |                                 | ≪) → …      |  |
|--------------------------------------------------------|---------------------------------------------------------------------|---------------------------------|-------------|--|
| An e Elmerhaus, C                                      | hristoph                                                            |                                 | 08:10       |  |
| (i) Wenn Probleme mit der Darst                        | ellungsweise dieser Nachricht bestehen, klicken Sie                 | hier, um sie im Webbrowser anzu | zeigen.     |  |
| Enciprise radic                                        |                                                                     |                                 |             |  |
| **WARNING** This email or attachments!                 | iginates from an external sender. Please                            | be careful when opening I       | inks and    |  |
| **ACHTUNG** Diese E-Mail<br>Oeffnen von Internet-Links | wurde von einem externen Sender vers<br>und Anhaengen!              | chickt. Bitte seien Sie vorsi   | ichtig beim |  |
|                                                        | Ŭ                                                                   |                                 |             |  |
|                                                        |                                                                     |                                 |             |  |
|                                                        |                                                                     |                                 |             |  |
|                                                        |                                                                     |                                 |             |  |
|                                                        |                                                                     |                                 |             |  |
|                                                        |                                                                     |                                 |             |  |
|                                                        |                                                                     |                                 |             |  |
|                                                        |                                                                     |                                 |             |  |
|                                                        | UVNC                                                                | <b>DRD</b>                      |             |  |
|                                                        | UVNC                                                                | ORD                             |             |  |
|                                                        | UVNC                                                                | ORD                             |             |  |
| VW Arte                                                | EVINC                                                               | ORD                             |             |  |
| VW Arte                                                | EVNC                                                                | ORD                             |             |  |
| VW Arte                                                | eon Arteon (3H) 2023<br>Fehlercode-Prüfberi                         |                                 |             |  |
| VW Arte                                                | eon Arteon (3H) 2023<br>Fehlercode-Prüfberi                         |                                 |             |  |
| VW Arte                                                | eon Arteon (3H) 2023<br>Fehlercode-Prüfberi<br>KM & FIN Check Beri  | Sht<br>cht                      |             |  |
| VW Arte                                                | eon Arteon (3H) 2023<br>Fehlercode-Prüfberin<br>KM & FIN Check Beri | SINT<br>CINT                    |             |  |
| VW Arte                                                | eon Arteon (3H) 2023<br>Fehlercode-Prüfberit<br>KM & FIN Check Beri | Sht                             |             |  |
| VW Arte                                                | eon Arteon (3H) 2023<br>Fehlercode-Prüfberi<br>KM & FIN Check Beri  | ent<br>cht                      |             |  |

Voici une vue de la première page comme exemple de **rapport de code d'erreur** 

|                                                                                                    |                                                                                                    | FIN                                                                                                    | :         | WVWZZZ3HZPE010            |
|----------------------------------------------------------------------------------------------------|----------------------------------------------------------------------------------------------------|----------------------------------------------------------------------------------------------------|-----------|---------------------------|
| TUV                                                                                                    | NORD                                                                                                    | Datum                                                                                                    | :         | 31.7.2024                 |
|                                                                                                    |                                                                                                    | Hersteller                                                                                                    | :         | VW                        |
|                                                                                                    |                                                                                                    | Fahrzeugserie                                                                                                    | :         | Arteon                    |
|                                                                                                    |                                                                                                    | Fahrzeugmodell                                                                                                    | :         | Arteon (3H)               |
|                                                                                                    |                                                                                                    | Baujahr                                                                                                    | :         | 2023                      |
|                                                                                                    |                                                                                                    | Kraftstoffart                                                                                                    | :         | Diesel                    |
| ieses Konto is<br><u>almerhaus@tu</u><br>ieser Bericht v<br>istergebnisse                                                                                                  | t Teil der folgenden Organisat<br><u>Jev-nord.de</u><br>vurde mit einer internen Entw<br>n, bitte melden Sie sich bei <u>su</u>                                                                                                    | ion:<br>icklungsversion von Guardian erst<br>ipportguardian@mycarly.com                                                                                                    | ellt. Bei | Rückfragen zu den         |
| Dieses Konto is<br>selmerhaus@tu<br>Dieser Bericht v<br>restergebnisse                                                                                                    | t Teil der folgenden Organisat<br><u>Jev-nord.de</u><br>wurde mit einer internen Entw<br>n, bitte melden Sie sich bei <u>su</u>                                                                                                    | ion:<br>icklungsversion von Guardian erst<br>ipportguardian@mycarly.com                                                                                                    | ellt. Bei | Rückfragen zu den         |
| Dieses Konto is<br>selmerhaus@tu<br>Dieser Bericht v<br>restergebnisse<br>1. Systeme m                                                                                     | t Teil der folgenden Organisat<br><u>Jev-nord.de</u><br>wurde mit einer internen Entw<br>n, bitte melden Sie sich bei <u>su</u><br><b>nit Fehlern</b>                                                                                                    | ion:<br>icklungsversion von Guardian erst<br>ipportguardian@mycarly.com                                                                                                    | ellt. Bei | Rückfragen zu den<br>Tota |
| Dieses Konto is<br><u>ielmerhaus@tu</u><br>Dieser Bericht v<br>estergebnisse<br><b>1. Systeme m</b><br><b>Dashboard</b>                                                    | tt Teil der folgenden Organisat<br>uev-nord.de<br>wurde mit einer internen Entw<br>n, bitte melden Sie sich bei <u>su</u><br>nit Fehlern                                                                                                    | ion:<br>icklungsversion von Guardian erst<br>ipportguardian@mycarly.com                                                                                                    | ellt. Bei | Rückfragen zu den<br>Tota |
| Dieses Konto is<br><u>iselmerhaus@tu</u><br>Dieser Bericht v<br>estergebnisse<br><b>1. Systeme m</b><br><b>Dashboard</b><br>© U11100                                       | tt Teil der folgenden Organisat<br>uev-nord.de<br>wurde mit einer internen Entw<br>n, bitte melden Sie sich bei <u>su</u><br>nit Fehlern                                                                                                    | ion:<br>icklungsversion von Guardian erst<br>ipportguardian@mycarly.com<br>änkung wegen Kommunikationssto                                                                                | ellt. Bei | Rückfragen zu den<br>Tota |
| Dieses Konto is<br>isielmerhaus@tu<br>Dieser Bericht v<br>Eestergebnisser<br>1. Systeme m<br>Dashboard<br>© U11100<br>Central Elect                                        | t Teil der folgenden Organisat<br><u>Jev-nord.de</u><br>wurde mit einer internen Entw<br>n, bitte melden Sie sich bei <u>su</u><br><b>hit Fehlern</b><br>10, U111000 Funktionseinschrit<br>trics                                                                                                    | ion:<br>icklungsversion von Guardian erst<br>ipportguardian@mycarly.com                                                                                                    | ellt. Bei | Rückfragen zu den<br>Tota |
| Dieses Konto is<br>ielmerhaus@tu<br>Dieser Bericht v<br>restergebnisser<br>1. Systeme m<br>Dashboard<br>© U11100<br>Central Elec:<br>© B1479                               | t Teil der folgenden Organisat<br>Jev-nord.de<br>wurde mit einer internen Entw<br>n, bitte melden Sie sich bei <u>su</u><br><b>nit Fehlern</b><br>10, U111000 Funktionseinschrä<br>trics<br>18, B147918 Taste der Fernber                                                                                                    | ion:<br>icklungsversion von Guardian erst<br>ipportguardian@mycarly.com<br>änkung wegen Kommunikationsste<br>dienung 1. Spannung zu niedrig                                              | ellt. Bei | Rückfragen zu den<br>Tota |
| Dieses Konto is<br>ielmerhaus@tu<br>Dieser Bericht v<br>estergebnisser<br><b>1. Systeme m</b><br><b>Dashboard</b><br>© U11100<br><b>Central Elec</b><br>© B1479<br>© B1479 | t Teil der folgenden Organisat<br>uev-nord.de<br>wurde mit einer internen Entw<br>n, bitte melden Sie sich bei <u>su</u><br>hit Fehlern<br>XO, U111000 Funktionseinschrit<br>trics<br>18, B147918 Taste der Fernber<br>54, B147954 Funkschlüssel 1.                                                                             | ion:<br>icklungsversion von Guardian erst<br>ipportguardian@mycarly.com<br>änkung wegen Kommunikationssti<br>dienung 1. Spannung zu niedrig<br>.keine Grundeinstellung                   | ellt. Bei | Rückfragen zu den<br>Tota |
| ieses Konto is<br>ielmerhaus@tu<br>bieser Bericht v<br>estergebnisser<br>1. Systeme m<br>Dashboard<br>© U11100<br>Central Elec:<br>© B1479<br>© B1479<br>© B1810           | t Teil der folgenden Organisat<br>uev-nord.de<br>wurde mit einer internen Entw<br>n, bitte melden Sie sich bei <u>su</u><br>nit Fehlern<br>)0, U111000 Funktionseinschri<br>trics<br>18, B147918 Taste der Fernber<br>54, B147954 Funkschlüssel 1.<br>)1, B188101 Notlaufpfad. elekt                                            | ion:<br>icklungsversion von Guardian erst<br>ipportguardian@mycarly.com<br>änkung wegen Kommunikationssti<br>dienung 1. Spannung zu niedrig<br>keine Grundeinstellung<br>rischer Fehler  | ellt. Bei | Rückfragen zu den<br>Tota |
| bieses Konto is<br>leilmerhaus@tu<br>bieser Bericht v<br>estergebnisser<br>1. Systeme n<br>Dashboard<br>© U11100<br>Central Elec:<br>© B1479<br>© B1810<br>Adaptive Cru    | t Teil der folgenden Organisat<br><u>uev-nord.de</u><br>wurde mit einer internen Entw<br>n, bitte melden Sie sich bei <u>su</u><br><b>nit Fehlern</b><br>10, U111000 Funktionseinschri<br><b>trics</b><br>18, B147918 Taste der Fernber<br>54, B147954 Funkschlüssel 1.<br>1), B188101 Notlaufpfad. elekt<br><b>ise Control</b> | ion:<br>icklungsversion von Guardian erst<br>ipportguardian@mycarly.com<br>änkung wegen Kommunikationssti<br>dienung 1. Spannung zu niedrig<br>.keine Grundeinstellung<br>rischer Fehler | örung     | Rückfragen zu den<br>Tota |

et des vérifications du kilométrage et du numéro d'identification du véhicule

|                                | <b>FIN</b><br>Datum     | : | WVWZZZ3HZPE010625<br>31.7.2024 |
|--------------------------------|-------------------------|---|--------------------------------|
|                                | Hersteller              | : | VW                             |
|                                | Fahrzeugserie           | : | Arteon                         |
|                                | Fahrzeugmodell          | : | Arteon (3H)                    |
|                                | Baujahr                 | : | 2023                           |
|                                | Kraftstoffart           | : | Diesel                         |
| 2. Systeme ohne Inkonsistenzen |                         |   | Total: 4                       |
| Airbags                        |                         |   |                                |
| VIN                            |                         |   | WVWZZZ3HZPE010625              |
| Bremskraftverstärker           |                         |   |                                |
| VIN                            |                         |   | WVWZZZ3HZPE010625              |
| Dashboard                      |                         |   |                                |
| VIN                            |                         |   | WVWZZZ3HZPE010625              |
| Hauptkilometerstand            |                         |   | 45346                          |
| Hauptkilometerstand            |                         |   | 1770                           |
| Motor                          |                         |   |                                |
| VIN                            |                         |   | WVWZZZ3HZPE010625              |
| VIN                            |                         |   | WVWZZZ3HZPE010625              |
| WVWZZZ3HZPE010625              | 44578 km                |   |                                |
| Referenz FIN                   | Referenz Kilometerstand |   |                                |

Le "kilométrage de référence" est celui que vous avez saisi au début. S'il s'agit du kilométrage le plus élevé, cela ne pose pas de problème, car tous les calculateurs ne vérifient pas en permanence le kilométrage. Vous simplement vous assurer qu'aucun kilométrage supérieur n'est affiché.

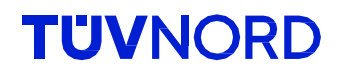

#### J'ai oublié mon mot de passe.

Si vous avez oublié votre mot de passe, utilisez la fonction "Mot de passe oublié" située sous le champ de connexion :

| T                        | <b>UV</b> NOR                                               | D                       |
|--------------------------|-------------------------------------------------------------|-------------------------|
| Email                    |                                                             |                         |
| Email                    |                                                             |                         |
| Passwort                 |                                                             |                         |
| Passwort                 |                                                             |                         |
|                          | LOGIN                                                       |                         |
|                          | Passwort vergessen?                                         |                         |
| Mit der Arturicu<br>Nutz | ing akzeptiere ich die Datens<br>ungsbedingung, sowie die A | schutzerklärung,<br>GBs |
|                          | Powered by 오 CARLY                                          |                         |

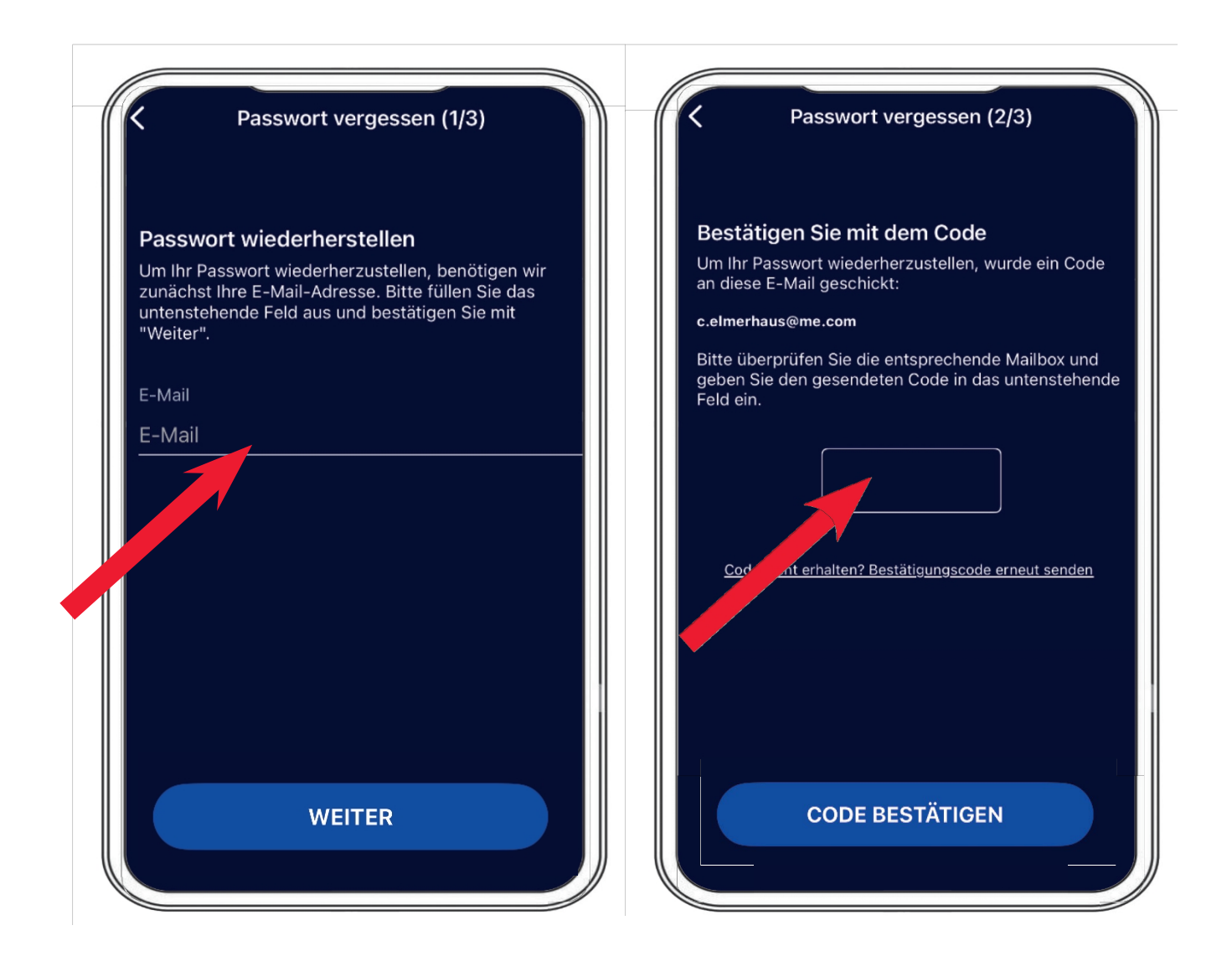

Veuillez saisir votre adresse e-mail, et un code de vérification vous sera envoyé par notre serveur. Vous pouvez maintenant définir votre mot de passe préféré.

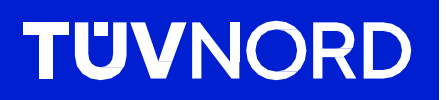

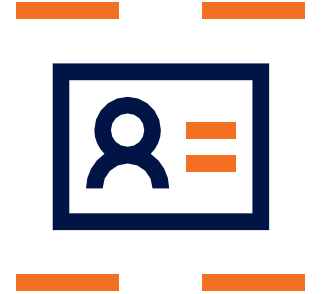

En cas de questions supplémentaires ou de problèmes avec l'installation initiale, veuillez contacter :

TÜV NORD Mobilität GmbH & Co. KG Vente

Tél : 0800 80 69 600 guardian@tuev-nord.de

TUVNORDGROUP